## **ISCRIZIONE FLI 2014**

Procedure per chi si iscrive per la prima volta o non hai mai creato un profilo FLI

1. Dalla home page del sito FLI (www.fli.it) seleziona la voce I PROFESSIONISTI/ISCRIZIONE

| FL        | FEDERAZ<br>LOGOPEC<br>ITALIANI | ONE<br>DISTI  |         |            |           |          |     |
|-----------|--------------------------------|---------------|---------|------------|-----------|----------|-----|
| CHI SIAMO | I PROFESSIONISTI               | ALBO ARTICOLI | NEWS LE | GISLAZIONE | PRESS   A | REA SOCI | FAQ |
|           | I Professionisti delle         | 1 Logopedia   |         |            |           |          |     |
|           | Iscrizione                     |               |         |            |           |          |     |
|           |                                |               |         |            |           |          |     |

2. Compila la scheda di iscrizione in tutte le sue parti. Ti raccomandiamo di segnarti username e password scelte e di avere a disposizione i dettagli del tuo titolo di studio per facilitare le compilazione

| Sei in: <u>Home   I professionisti</u>   Iscrizione                                                                                                    |                                                                                                    |
|----------------------------------------------------------------------------------------------------|----------------------------------------------------------------------------------------------------|
| ISCRIZIONE                                                                                                    |                                                                                                    |
| Diventa Socio di Federazione Logopedisti Itali                                                                                                    | iani.                                                                                                    |
| Per associarsi a F.L.I. è necessario fare la rich<br>compilare i campi indicati, quelli con * sono ob                                                                                                    | niesta di iscrizione utilizzando il format del Portale www.fli.it. E' necessario<br>obligatori.                                                                                                    |
| Tutti i Soci in regola con l'iscrizione annuale<br>- potranno godere delle CONVENZIONI per i<br>avranno l'accesso riservato con la loro passw<br>scientifica, per interagire con gruppi di interes<br>inserire la propria scheda professionale nell'a<br>pubblica. | Servizi offerti ai Soci F.L.I. (Assicurazione, Formazione, Aziende, ecc.), -<br>ord all'area Soci per la consultazione di documentazione professionale e<br>sse nella Social Community F.L.I., ecc., - avranno inoltre la possibilità di<br>apposita sezione "I PROFESSIONISTI DELLA LOGOPEDIA" per la visibilità |
| L'iscrizione è valida a tutti gli effetti solo quand<br>del Corso di Laurea in Logopedia iscritti alme<br>degli eventi, ma non compariranno nell'Albo in                                                                                                    | lo la segreteria avrà ricevuto tutta la documentazione prevista. Gli Studenti<br>no al 2° anno possono aderire a titolo gratuito beneficiando delle news e<br>quanto non abilitati.                                                                                                    |
| Username (*)                                                                                                    | Email (*)                                                                                                    |
| Scegli una Password (*)                                                                                                    | Conferma Password (*)                                                                                                    |
| Requisito (*)                                                                                                    |                                                                                                    |
| Socio ordinario                                                                                                    |                                                                                                    |
|                                                                                                    |                                                                                                    |

3. Dopo aver compilato la scheda di iscrizione clicca il bottone COMPLETA LA TUA ISCRIZIONE che trovi alla fine della pagina

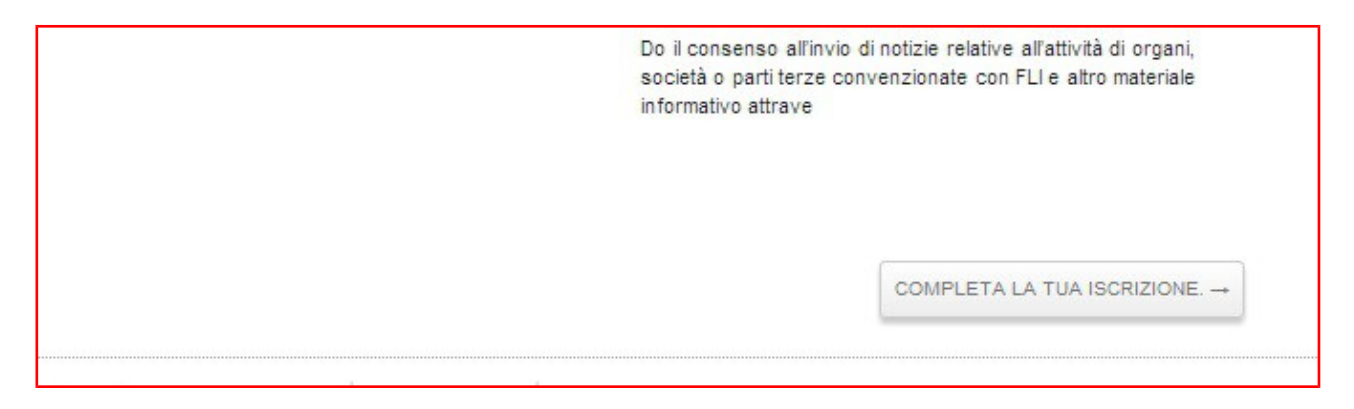

4. Riceverai una mail con un link per la conferma del profilo. Clicca il link e conferma il profilo (ATTENZIONE: mail tipo @alice, @virgilio possono identificare la mail come spam. Se non trovi la mail nella posta in entrata, CONTROLLA la cartella spam da web. La ricezione della mail avviene nel giro di qualche minuto. Se non riesci a cliccare il link dalla cartella spam, sposta la mail nella posta in entrata. Fai molta attenzione a non cliccare il link più di una volta perché ciò genera un messaggio errato di chiave di attivazione che per ora non è gestibile in autonomia ma solo dal webmaster. Se ti compare l'errore contatta la segreteria FLI)

| [Fli] A | Attiva il tuo Account Desta in arrivo x                                                                             |
|---------|----------------------------------------------------------------------------------------------------|
| •       | Fli <                                                                                                    |
|         | Grazie per esserti registrato! Per completare l'attivazione del tuo account è necessario cliccare il link seguente: |
| 1       |                                                                                                    |

- 5. Riceverai anche un'altra mail in cui trovi l'elenco dei documenti da inviare via posta ordinaria (NO RACCOMANDATA) o da consegnare a mano alla segreteria FLI della regione che hai indicato in fase di iscrizione. Consulta i siti regionali alla pagina http://fli.it/chi-siamo/associazioni-regionali/ per trovare gli indirizzi delle sedi regionali.
- 6. accedi al sito FLI (www.fli.it) con USERNAME e PASSWORD che hai scelto prima

| nserisci i tuni d | lati per accedere | all'area riservata |
|-------------------|-------------------|--------------------|
|                   |                   |                    |
|                   |                   | USERNAME           |
|                   |                   | PASSWORD           |
| LOG IN            | 🔲 Ricorda         | imi                |

- 7. Compare la pagina COMPLETA IL TUO PROFILO E GENERA IL MAV
- 8. Clicca prima su STAMPA IL TUO PROFILO per generare la scheda di iscrizione in pdf, da stampare, firmare e mandare alla segreteria regionale con posta ordinaria. (1)
- 9. Clicca poi su CONTINUA (2)

| COMPLETA IL                                                                                    | TUO PROFILO E GENERA IL MAV                                                                                                    |
|------------------------------------------------------------------------------------------------|----------------------------------------------------------------------------------------------------|
| Ti suggeriamo di anno<br>possono essere navi<br>annua da socio ordin<br>l'adesione è gratuita. | otarti in un luogo sicuro la tua password. Le aree soci del sito non<br>gate fino all'attivazione da parte di FLI. Ti ricordiamo che la quota<br>ario (logopedisti laureati o diplomati) <b>è di 80€. Per gli studenti</b> |
|                                                                                                |                                                                                                    |
| STAMPA IL TUO PRO                                                                              | DFILO 1                                                                                                    |

## **10.** Alla domanda HAI GIA' RICEVUTO IL BOLLETTINO seleziona NO e clicca CONTINUA

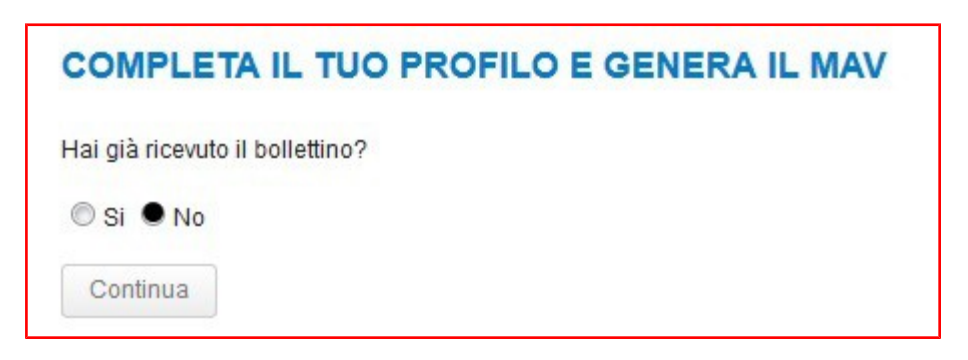

**11.** Clicca STAMPA IL BOLLETTINO e viene generato il MAV in pdf

| COMPLE         | TA IL TUO P          | ROFILO E | GENERA IL MA | V |
|----------------|----------------------|----------|--------------|---|
| STAMPA IL E    | BOLLETTINO           |          |              |   |
| Hai già pagato | per l'anno di iscriz | one?     |              |   |
| 🔘 Si 🔘 No      |                      |          |              |   |
| Continua       | Torna indietro       |          |              |   |

Il MAV può essere pagato secondo le modalità indicate nello stesso (banca, posta, tabaccerie abilitate). I tempi di acquisizione dell'avvenuto pagamento alla FLI sono di 10 giorni circa.

12. Dopo aver pagato il MAV, rientra nel sito con username e password e quando ti viene chiesto se HAI RICEVUTO IL BOLLETTINO, seleziona SI e CONTINUA. Ti viene chiesto poi se HAI GIÀ PAGATO PER L'ANNO DI ISCRIZIONE seleziona SI e clicca CONTINUA

| COMPLE         | TA IL TUO PI            |      | ENERA IL MAV |
|----------------|-------------------------|------|--------------|
| STAMPA IL I    | BOLLETTINO              |      |              |
| Hai già pagato | o per l'anno di iscrizi | one? |              |
| 🖲 Si 🔘 No      |                         |      |              |
| Continua       | Torna indietro          |      |              |

13. Compare la schermata che ti avvisa che stiamo verificando il pagamento. Appena la verifica sarà conclusa, riceverai una mail che ti avvisa che la procedura di iscrizione è completa, che sei socio e che sei abilitato a navigare nel sito FLI.

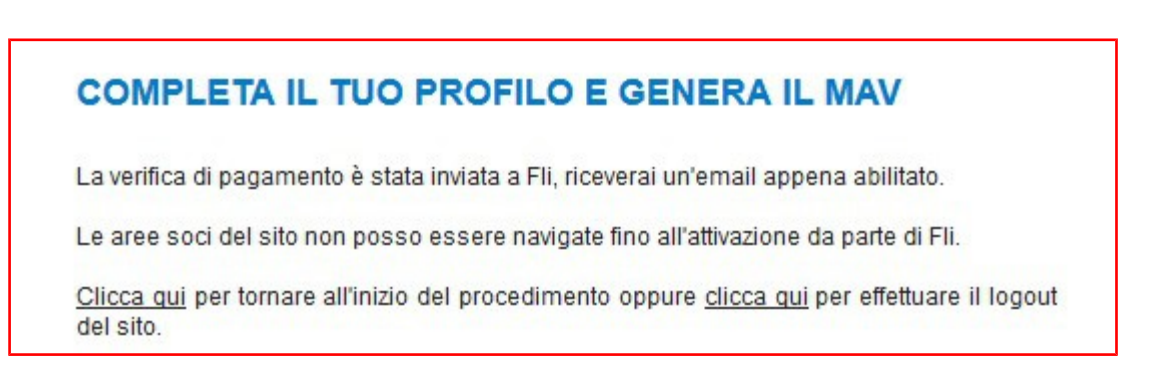